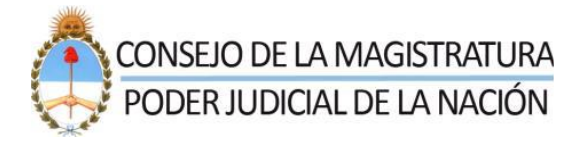

# SOLICITUDES de PRESUPUESTO Guía para gestionar la SOLICITUDES PRESUPUESTOS

## Contenido

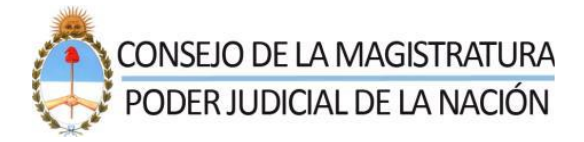

### Introducción

El presente documento describe los pasos a seguir para visualizar y hacer un seguimiento de Los Presupuestos en el SRPCM.

Al crear un presupuesto al proveedor registrado en el sistema SRPCM le llega el siguiente mail

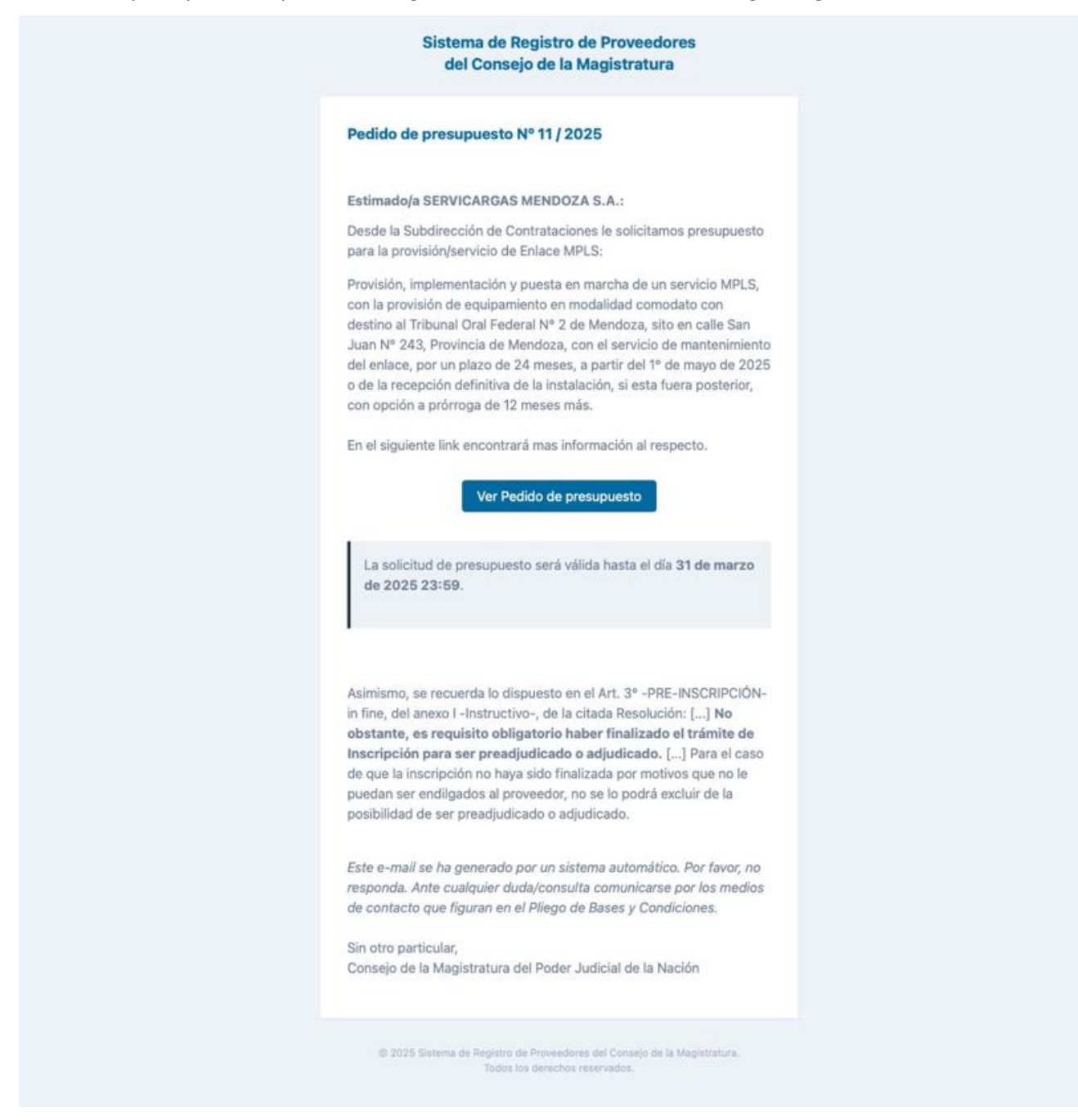

Al hacer click en "ver pedido de presupuesto" nos lleva para ingresar al SRPCM logueandose

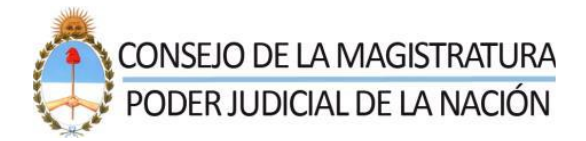

| Correo electrónico |
|--------------------|
|                    |
| Contraseña         |

#### O también podrá ingresar por la página de SRPCM

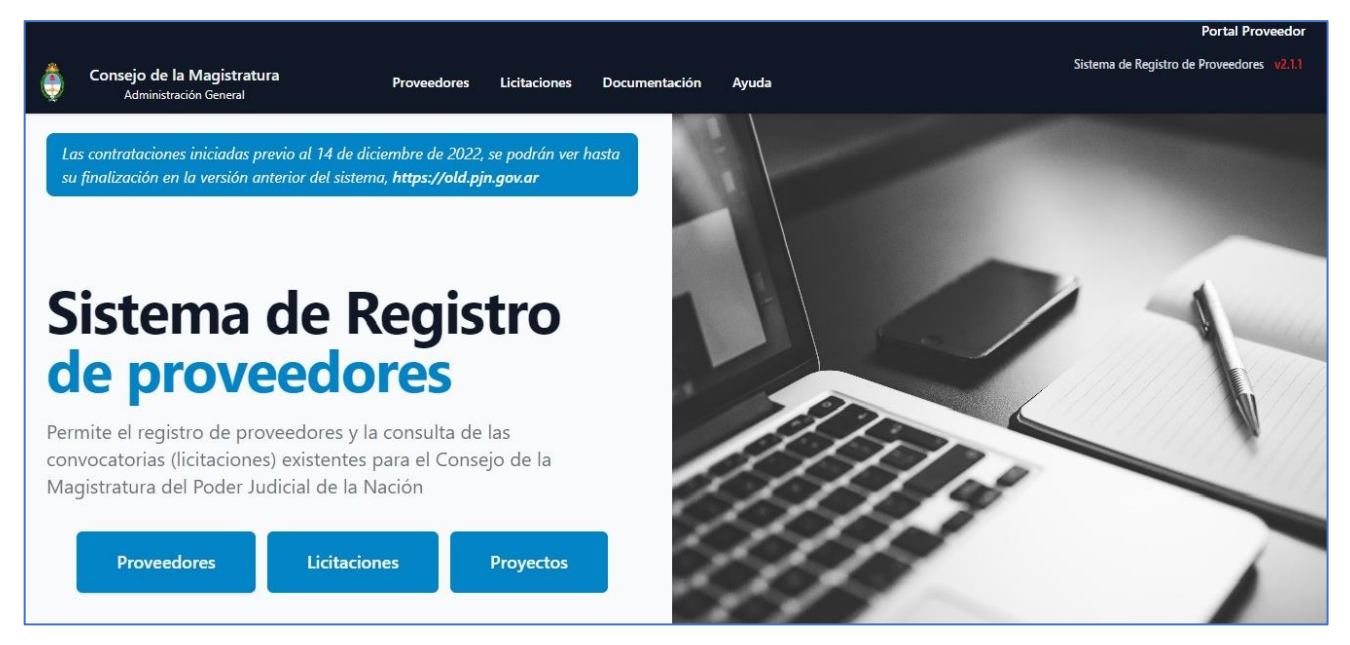

Una vez ingresado al sistema, en el escritorio hacer clic en "Pedidos de Presupuesto recibidos".

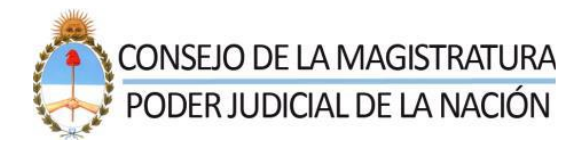

| Editar |
|--------|
|        |
|        |
|        |
|        |
|        |
|        |

Nos muestra la cantidad de pedidos que tenemos, ingresando nos muestra número, título y vencimiento del presupuesto, además nos indica la cantidad de envíos que hicimos al presupuesto.

| Listado de todos los | s pedidos de presupuesto que nos n |                     |          |    |
|----------------------|------------------------------------|---------------------|----------|----|
| uscar                |                                    |                     |          | 10 |
| NUMERO               | TÍTULO                             | VENCIMIENTO         | ENVIADOS |    |
| 16 / 2025            | ascensores 2                       | 24 de abril de 2025 | 0        |    |

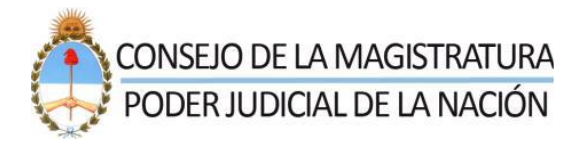

| Ascensores 2<br>Fdshhhtwthht                                         |                                                                                                    |  |  |  |
|----------------------------------------------------------------------|----------------------------------------------------------------------------------------------------|--|--|--|
| Sector                                                               | Ascensores                                                                                                    |  |  |  |
| Vencimiento                                                          | jueves, 24 de abril de 2025 23:59 hs.                                                                                                    |  |  |  |
| Provincias                                                           | Caba         Buenos Aires         Catamarca         Chaco         Chubut         Córdoba         Corrientes         Entre Ríos         Formosa         Jujuy         La Pampa           Mendoza         Misiones         Neuquén         Río Negro         Salta         San Juan         San Luis         Santa Cruz         Santa Fe         Santiago Del Estero           Tierra Del Fuego         Tucumán         La Rioja         La Rioja         Santa Cruz         Santa Fe         Santiago Del Estero |  |  |  |
| Clases                                                               | Mant. Reparacion y Limpieza::Mantenimiento y Reparación Ascensores Equipos::Ascensores p/ persona                                                                                                    |  |  |  |
| Adjuntos                                                             | Sin archivos adjuntos                                                                                                    |  |  |  |
|                                                                      |                                                                                                    |  |  |  |
|                                                                      | IMPORTANTE: Deberá estar preinscripto para poder subir un presupuesto                                                                                                    |  |  |  |
|                                                                      | IMPORTANTE: Deberá estar preinscripto para poder subir un presupuesto                                                                                                    |  |  |  |
| upuestos subidos                                                     | IMPORTANTE: Deberá estar preinscripto para poder subir un presupuesto                                                                                                    |  |  |  |
| upuestos subidos                                                     | IMPORTANTE: Deberá estar preinscripto para poder subir un presupuesto                                                                                                    |  |  |  |
| upuestos subidos<br>Monto provisión                                  | IMPORTANTE: Deberá estar preinscripto para poder subir un presupuesto SUBIR PRESU el 8 de abril de 2025 9 \$ 2,00                                                                                                    |  |  |  |
| upuestos subidos<br>Monto provisión<br>Monto servicio                | IMPORTANTE: Deberá estar preinscripto para poder subir un presupuesto SUBIR PRESU el 8 de abril de 2025 9 f 2,00 f 3,00                                                                                                    |  |  |  |
| upuestos subidos<br>Monto provisión<br>Monto servicio<br>Monto Total | IMPORTANTE: Deberá estar preinscripto para poder subir un presupuesto SUBIR PRESU el 8 de abril de 2025 9 el 8 de abril de 2025 9 f \$ 2,00 f \$ 3,00 f \$ 5,00                                                                                                    |  |  |  |

Al ingresar a un presupuesto tenemos más en detalle el mismo

- ✓ Titulo
- ✓ Descripción
- ✓ Sector
- ✓ Vencimiento
- ✓ Provincias
- ✓ Clases
- ✓ Adjuntos

Además, si ya subió alguno le mostrará los Presupuestos subidos

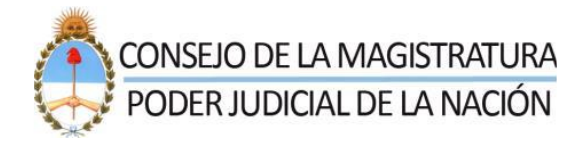

- ✓ Monto provisión
- ✓ Monto servicio
- ✓ Monto total
- ✓ Validez
- ✓ Adjuntos

Importante: debe estar inscripto para poder subir el presupuesto

Si hace click en "SUBIR PRESUPUESTO" podrá subir uno o más si lo desea.

| Pedido de presupuesto N° 16/2025                                              |                                                      |                                                 |  |  |  |  |
|-------------------------------------------------------------------------------|------------------------------------------------------|-------------------------------------------------|--|--|--|--|
|                                                                               |                                                      |                                                 |  |  |  |  |
| Dispone de 16 días corric                                                     | <b>los</b> para subir presupuestos para este pedido. |                                                 |  |  |  |  |
|                                                                               |                                                      |                                                 |  |  |  |  |
| Formulario<br>Información detallada para<br>el tratamiento del<br>presupuesto | Monto Provisión                                      | Monto Servicio                                  |  |  |  |  |
|                                                                               | Debe tener 2 decimales, separado por un punto        | Debe tener 2 decimales, separado por un punto   |  |  |  |  |
|                                                                               | Monto Iotal *                                        | Validez * dd/mm/aaaa                            |  |  |  |  |
|                                                                               | Debe tener 2 decimales, separado por un punto        | Fecha hasta la que será válido este presupuesto |  |  |  |  |
|                                                                               |                                                      |                                                 |  |  |  |  |
| Archivos<br>Seleccione todos los<br>archivos PDF a adjuntar.                  | Elegir archivos Ningún archivo selecciona            | do                                              |  |  |  |  |
| Deberán estar en la misma<br>carpeta y seleccionarse al<br>mismo tiempo       |                                                      |                                                 |  |  |  |  |
|                                                                               |                                                      | Subir                                           |  |  |  |  |